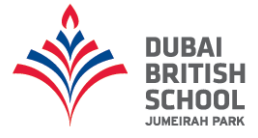

# DBSJP iSAMS Parent Portal and iParent Guide

### **Registering Your Account**

1. To access the Parent Portal, open your web browser (Google Chrome, Internet Explorer or Safari) and type the following website address: <u>https://dbsjp.parents.isams.cloud</u>

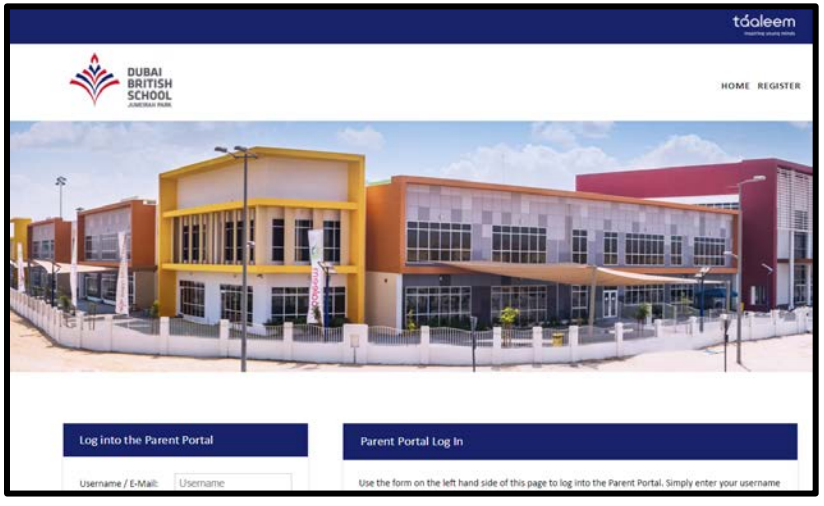

2. Scroll down the page and click on the "Register using Activation Letter" hyperlink.

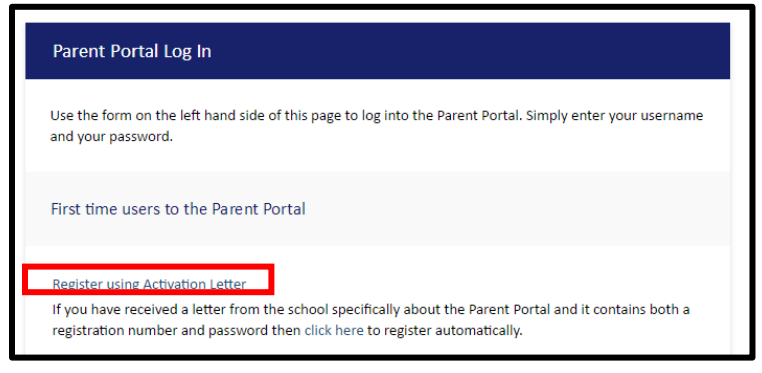

3. Type your registration number and password into the fields and then click on the "Register" button.

| his option shou<br>f you have not i | uld only be used if you<br>received an email or let | have received an em<br>ter for registering on | ail or letter fro<br>this portal ple | om the school w<br>ease contact the | vhich clearly pro<br>e school. | vides both a rej  | istration numb  | er and password. |  |
|-------------------------------------|-----------------------------------------------------|-----------------------------------------------|--------------------------------------|-------------------------------------|--------------------------------|-------------------|-----------------|------------------|--|
| A.B. If the inform                  | mation you type below                               | is correct the next p                         | age will ask yo                      | ou for your emai                    | il address and al              | low you to spec   | ify a password. |                  |  |
|                                     |                                                     |                                               |                                      |                                     |                                |                   |                 |                  |  |
|                                     | Registration Numbe                                  | n                                             |                                      |                                     |                                |                   |                 |                  |  |
|                                     |                                                     | Enter the Registrat                           | tion Number t                        | that is specified                   | in the Parent Po               | rtal email or lei | ter.            |                  |  |
|                                     | Registration Passwor                                | j:                                            |                                      |                                     |                                |                   |                 |                  |  |
|                                     |                                                     | Enter the Registrat                           | tion Password                        | that is specified                   | d in the Parent P              | ortal email or l  | etter.          |                  |  |

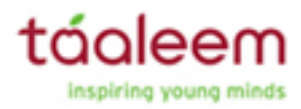

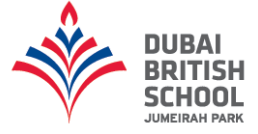

4. Type your details into the fields and then click on the "**Create Account**" button at the bottom. The email address you will type in will be your username and the password will be your password

| Parent                    | Parent Portal - Account Setup                                                                                                    |                                                                 |  |  |  |  |  |  |  |
|---------------------------|----------------------------------------------------------------------------------------------------|-----------------------------------------------------------------|--|--|--|--|--|--|--|
| The Parent Po             | The Parent Portal has successfully matched the information you gave and data held within the school's database.                                                              |                                                                 |  |  |  |  |  |  |  |
| To create you<br>surname. | To create your account please enter your e-mail address, which will become your username, and a new password. We also require for you to enter your forename(s) and surname. |                                                                 |  |  |  |  |  |  |  |
| When you ha               | When you have completed the form please click the 'Create Account' button.                                                                                                   |                                                                 |  |  |  |  |  |  |  |
|                           |                                                                                                    |                                                                 |  |  |  |  |  |  |  |
|                           | E-Mail Address:                                                                                                    |                                                                 |  |  |  |  |  |  |  |
|                           | Confirm E-Mail Address:                                                                                                    |                                                                 |  |  |  |  |  |  |  |
|                           |                                                                                                    | Your e-mail address will become your username.                  |  |  |  |  |  |  |  |
|                           | New Password:                                                                                                    |                                                                 |  |  |  |  |  |  |  |
|                           | Confirm New Password:                                                                                                    |                                                                 |  |  |  |  |  |  |  |
|                           |                                                                                                    | Your password should be between 4 and 12 characters long.       |  |  |  |  |  |  |  |
|                           | Title:                                                                                                    | Select a Title •                                                |  |  |  |  |  |  |  |
|                           | Fore name (s):                                                                                                    |                                                                 |  |  |  |  |  |  |  |
|                           | Sumame:                                                                                                    |                                                                 |  |  |  |  |  |  |  |
|                           |                                                                                                    | Enter your Title, Forename(s) and Surname into the boxes above. |  |  |  |  |  |  |  |
| * The fields              | in red are required.                                                                                                    | Create Account Reload                                           |  |  |  |  |  |  |  |

5. You should then receive an email from ISAMS. Click on the "**Verify E-Mail Address**" link. This will complete the entire process. Now you will be able to log into the parent portal by typing in your email address and password on the parent portal website.

| Parent Portal - Account Activation                                                                                                    |                                                                |  |  |  |  |  |  |
|----------------------------------------------------------------------------------------------------|----------------------------------------------------------------|--|--|--|--|--|--|
| Verify E-Mail Address<br>In order to activate your account the e-mail address you<br>click on the link below to verify your e-mail address or co<br>address bar. | gave must be verified. Please<br>py it into your web browser's |  |  |  |  |  |  |
| Username:                                                                                                    |                                                                |  |  |  |  |  |  |
| E-Mail Addroce                                                                                                    |                                                                |  |  |  |  |  |  |
| Verify E-Mail <u>https://dbsjp.parents.isams.clou</u><br>Address: guid={03AF3D8A-F33A-4587-A28                                                                   | ıd/api/register/verify/?<br>38-62D05062C39E}                   |  |  |  |  |  |  |
| Dubai British School Jumeirah Park                                                                                                    |                                                                |  |  |  |  |  |  |
| www.dubaibritishschooljp.ae                                                                                                    |                                                                |  |  |  |  |  |  |
| This is an automated e-mail from DBSJP Isams [noreply@dubaibritishscho                                                                                           | olip.ae].                                                      |  |  |  |  |  |  |
| If you reply to this e-mail please verify that this or any other address used<br>to reply.                                                                       | by the sender is the one to which you wish                     |  |  |  |  |  |  |
| This notification has been created by iSAMS.                                                                                                    | Exchange Received: 21 Jun 17 [12:14]                           |  |  |  |  |  |  |

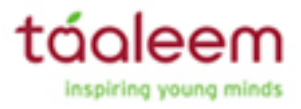

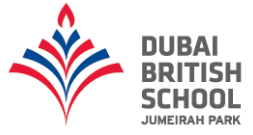

## Installing and Registering Your Parent Portal App

1. In the Google Play Store or the Apple App store, download the "**iParent app**". Once downloaded open the app.

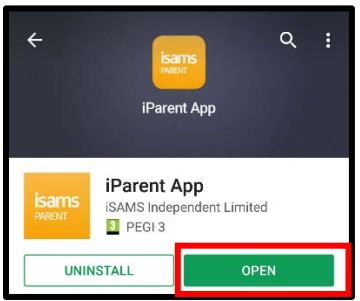

2. You will be presented with the following screen, type the school code which is **DBSJP** and then click on "**Check School Code**".

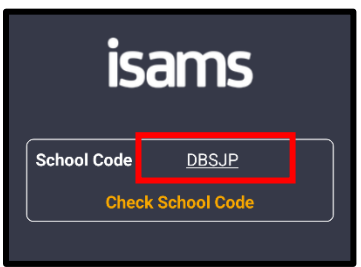

3. The following screen will appear, type your email address and the password that you registered on the parent portal website and then click on the "Login" icon. Once you have done this you will be able to see your child's profile.

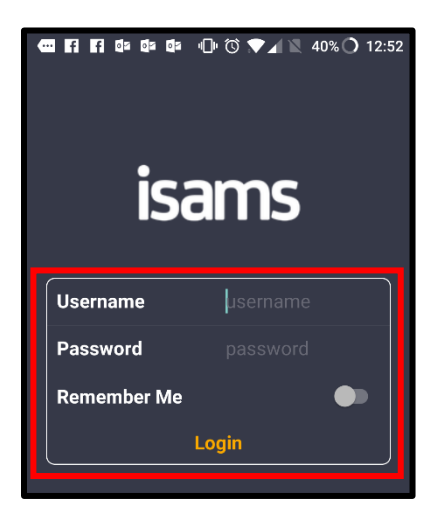

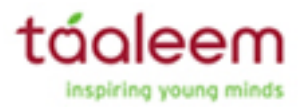

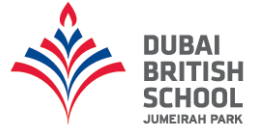

## **Parent Portal Features**

The navigation bar at the top of the screen. Gives you access to the following school information:

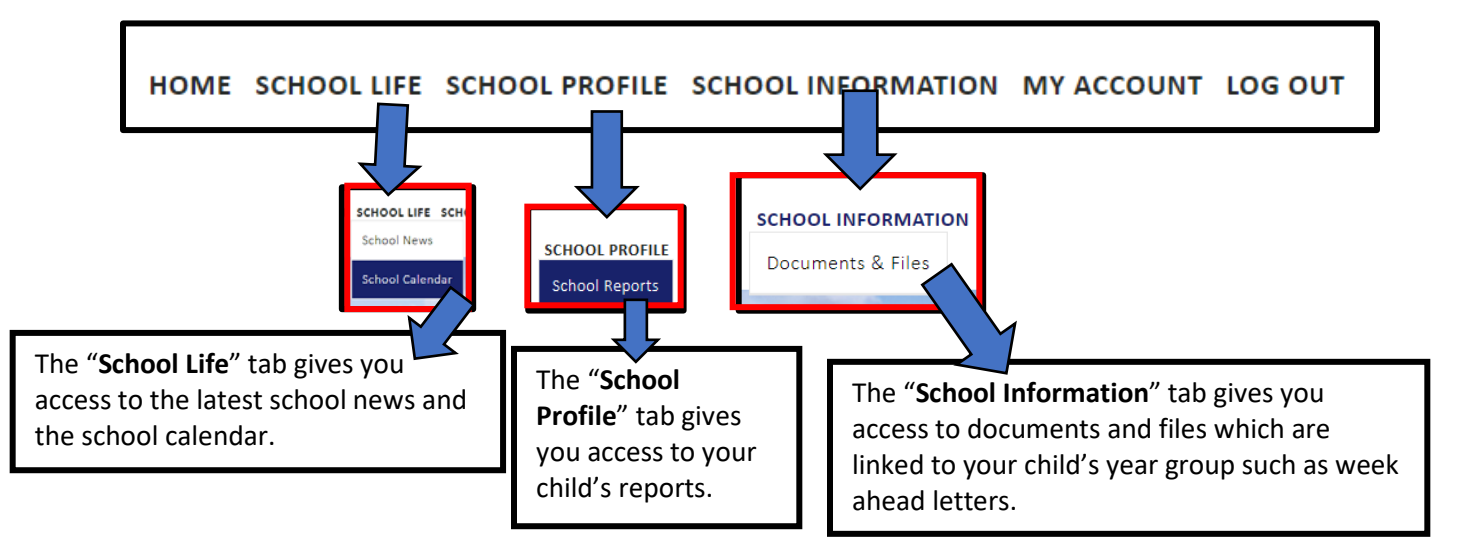

## **iParent App Features**

The navigation bar at the top of the screen (Bottom on iPhones). Gives you access to the following school information:

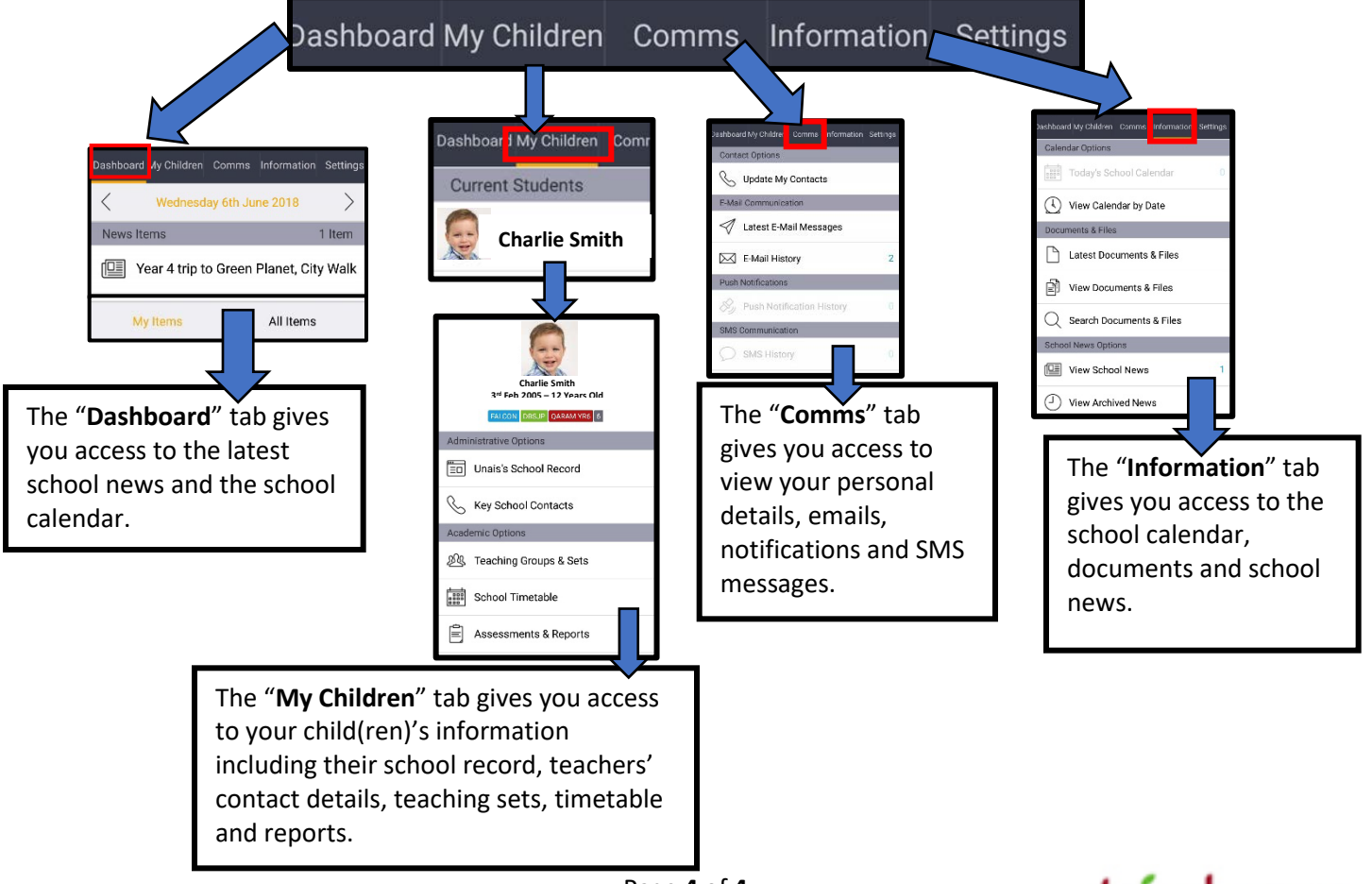

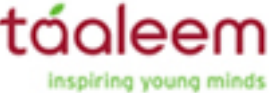